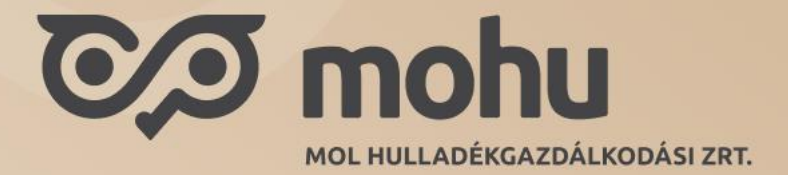

# MOHU Partnerportál - Felhasználói kézikönyv Partner regisztráció folyamata

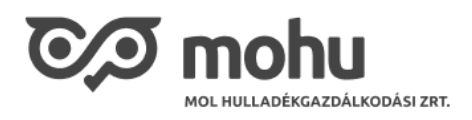

# Tartalomjegyzék

| 1   | A partner regisztrációja                        |    |
|-----|-------------------------------------------------|----|
| 1.1 | Regisztráció megkezdése                         |    |
| 1.2 | Regisztráció első lépése                        | 4  |
| 1.3 | Cégadatok és székhely cím megadása              | 5  |
| 1.4 | További adatok                                  |    |
| 1.5 | Sikeres partnerregisztrációs igény benyújtása   |    |
| 1.6 | Email értesítés a sikeres partner létrehozásról |    |
| 1.7 | Külföldi cég regisztrációja                     | 15 |
|     |                                                 |    |

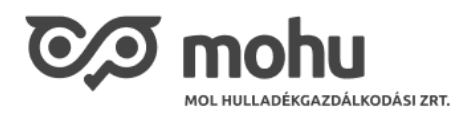

# 1 A partner regisztrációja

A MOHU Partnerportál (későbbiekben portál) használatához egy aktív felhasználó mellett szükséges legalább egy partner (cég) regisztrálása is. A regisztrációt maga a felhasználó kezdeményezheti cégének az adatainak megadásával. A partnerregisztrációs igény leadását követően a MOHU emailben értesíti a felhasználót a regisztráció sikerességéről vagy annak elutasításáról. Sikeres partnerregisztrációt követően a felhasználó számára további funkciók válnak elérhetővé.

A regisztráció során szüksége lesz a regisztrálni kívánt cég adataira, az Ön aláírási címpéldányára és a kötelezően feltöltendő dokumentumokra pdf fájlformátumban (maximum 7 MB).

## 1.1 Regisztráció megkezdése

Sikeres felhasználóregisztrációt követően a MOHU Partnerportál a felhasználót automatikusan benavigálja a partner regisztrációs folyamatban:

| Partnerportál |                                                                                                    | dr. Birta Vivien 👻 🖨 🏮 |
|---------------|----------------------------------------------------------------------------------------------------|------------------------|
|               | Partner regisztráció         Figyelemi Jelenleg nincs aktív partner kapcsolata a rendszarben. A szolgáltatás igánybevételéhez aktív partnerkapcsolat szükséges.         - Amannyiben már meglévő partnerünkhöz szeretne csatlakozni, kárjük, vegye fel a kapcsolatot az árintett céggel.         - Amannyiben új partnerként kíván regisztrálni, töltse ki az alábbi mezőket. A regisztráció megkezdése előtt készítse elő aláírási címpéldányát és cégkivonatát.         Magar cégz *         ● Ign       Nem         Adószám *       ●         PL 12345678-5-02 |                        |

Amennyiben Ön már rendelkezik korábbról regisztrált partnerrel, úgy a nyitó oldalról elérhető Új partner regisztráció csempéről vagy a bal oldali menüből kezdeményezheti az újabb cég regisztrációját:

| Partner kezelés          |   |                    |   |                           |
|--------------------------|---|--------------------|---|---------------------------|
| Ø                        | 0 | 23                 |   | ₽ 0                       |
| Partner<br>adatmódosítás | > | Felhasználókezelés | > | Új partner regisztráció > |

Ekkor a következő oldal jelenik meg a csempére történő kattintás után:

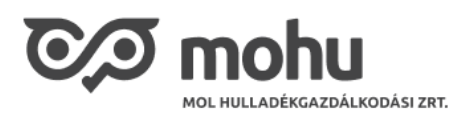

| - Amennyib<br>a kapcsolat               | en már meglévő partnerünkhöz szeretne csatlakozni, kérjük, vegye fel<br>ot az érintett céggel.                                                                      |
|-----------------------------------------|----------------------------------------------------------------------------------------------------|
| - Amennyib<br>regisztráci<br>cégkivonat | en új partnerként kíván regisztrálni, töltse ki az alábbi mezőket. <b>A</b><br><mark>ó megkezdése előtt készítse elő aláírási címpéldányát és</mark><br>á <b>t.</b> |
| Magyar cég<br>Olgen                     | ? *<br>Nem                                                                                                    |
| Adószám *                               |                                                                                                    |
| Pl. 123456                              | 78-5-02                                                                                                    |
|                                         |                                                                                                    |

# 1.2 Regisztráció első lépése

Partner regisztrációjának első lépése megjelölni, hogy a cég magyar vagy külföldi.

Amennyiben magyar céget szeretne regisztrálni, úgy a 'Magyar cég?' kérdésre válaszoljon Igen-nel.

Ezt követően adja meg a cég adószámát XXXXXXX-X-XX formátumban. A rendszer ellenőrzi, hogy létezik-e már ilyen adószámmal cég regisztrálva Ön vagy más által a rendszerben. Amennyiben már regisztrálva lett akkor a következő hibaüzenet jelenik meg:

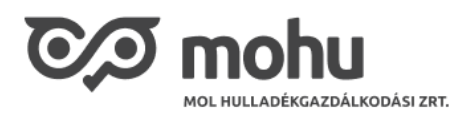

| Partner                                     | regisztració                                                                                                    |
|---------------------------------------------|----------------------------------------------------------------------------------------------------|
| - Amennyiber<br>a kapcsolator               | n már meglévő partnerünkhöz szeretne csatlakozni, kérjük, vegye fe<br>: az érintett céggel.                                         |
| - Amennyiber<br>regisztráció<br>cégkivonatá | n új partnerként kíván regisztrálni, töltse ki az alábbi mezőket. A<br>megkezdése előtt készítse elő aláírási címpéldányát és<br>t. |
| Magyar cég?                                 | *                                                                                                    |
| O Igen                                      | O Nem                                                                                                    |
| Adószám * 🤇                                 |                                                                                                    |
| 32000504-2                                  | -19                                                                                                    |
| L<br>A megadott azo                         | nosítóval a partner már létezik.                                                                                                    |
| A megadott azo                              | nosítóval a partner már létezik.                                                                                                    |

Ebben az esetben javasoljuk, hogy vegye fel a kapcsolatot a cég képviselőivel és kérje felhasználójának meghívását a céghez.

Ha az adott adószámmal még nem létezik partner a rendszer, akkor az adószám alapján lekérdezést végzünk a cégnyilvántartó rendszerekben és **a rendelkezésre álló adatokkal előtöltjük az űrlap** további részét.

## 1.3 Cégadatok és székhely cím megadása

Következő lépés a Cégjegyzékszám megadása XX-XX-XXXXXX formátumban. Amennyiben nem áll rendelkezésre információ az előtöltés után, így töltse ki a mezőt.

Az űrlapon \*-val (piros csillaggal) jelölt mezőinek kitöltése kötelező, ezen mezők körül bármelyik nem kerül kitöltésre, úgy a partner regisztráció nem kezdeményezhető.

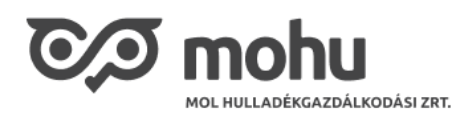

Ezután a szükséges dokumentumok feltöltése következik. A szervezet típusától függően különböző dokumentumok feltöltése kötelező, melyeknek listáját a felületen is meg tudjuk tekinteni:

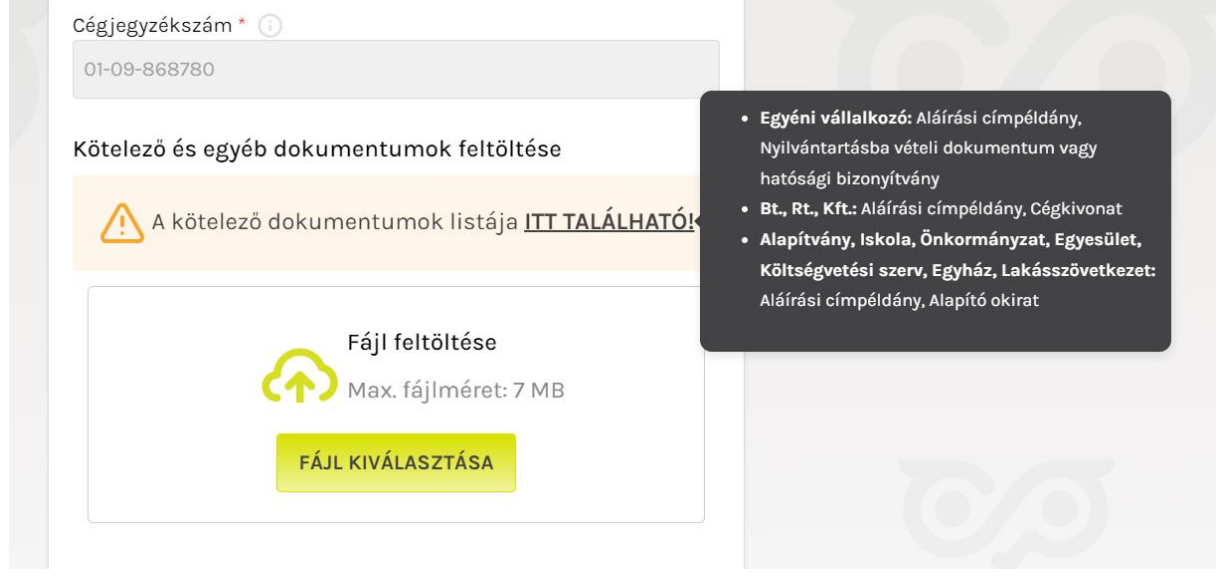

A lenyíló listából válassza ki a feltöltendő dokumentum típusát, majd tallózással töltse azt fel. A sikeres feltöltést jelzi nekünk a rendszer:

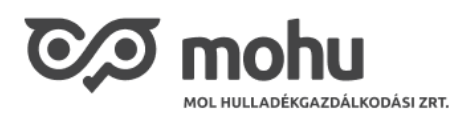

| 13702410-2-44                                                                                                   |  |
|----------------------------------------------------------------------------------------------------|--|
| Christwichterahm *                                                                                              |  |
| FÁJL FELTÖLTÉSE                                                                                                 |  |
| Válasssza ki a feltöntendő dokumentum típusát                                                                   |  |
| Fájl feltöltése                                                                                                 |  |
| Cégkivonat 🗸 TALLÓZÁS                                                                                           |  |
| Alapítói okirat (önkormányzatok)                                                                                |  |
| Aláírási címpéldány                                                                                             |  |
| Bankszámla kivonat                                                                                              |  |
| Cégkivonat                                                                                                    |  |
| March and a second second second second second second second second second second second second second second s |  |
| alloweline to a the day                                                                                         |  |
| 13702410-2-44                                                                                                   |  |
|                                                                                                    |  |
| Códioduzókozóm * ()                                                                                             |  |
| FÁJL FELTÖLTÉSE                                                                                                 |  |
| Válasssza ki a feltöntendő dokumentum típusát                                                                   |  |
| Fájl feltöltése                                                                                                 |  |
| Cégkivonat 🗸 TÖRLÉS                                                                                             |  |
| Sikeres feltöltés!                                                                                              |  |
|                                                                                                    |  |
| MEGSEM                                                                                                    |  |
|                                                                                                    |  |
| FÁJL KIVÁLASZTÁSA                                                                                               |  |
|                                                                                                    |  |
|                                                                                                    |  |

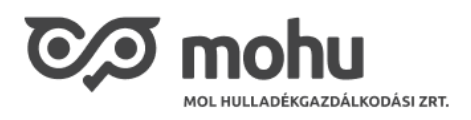

A **Mentés** gombra kattintva tudjuk elmenteni a dokumentumot. Ismételjük meg a műveletet az összes szükséges dokumentumra.

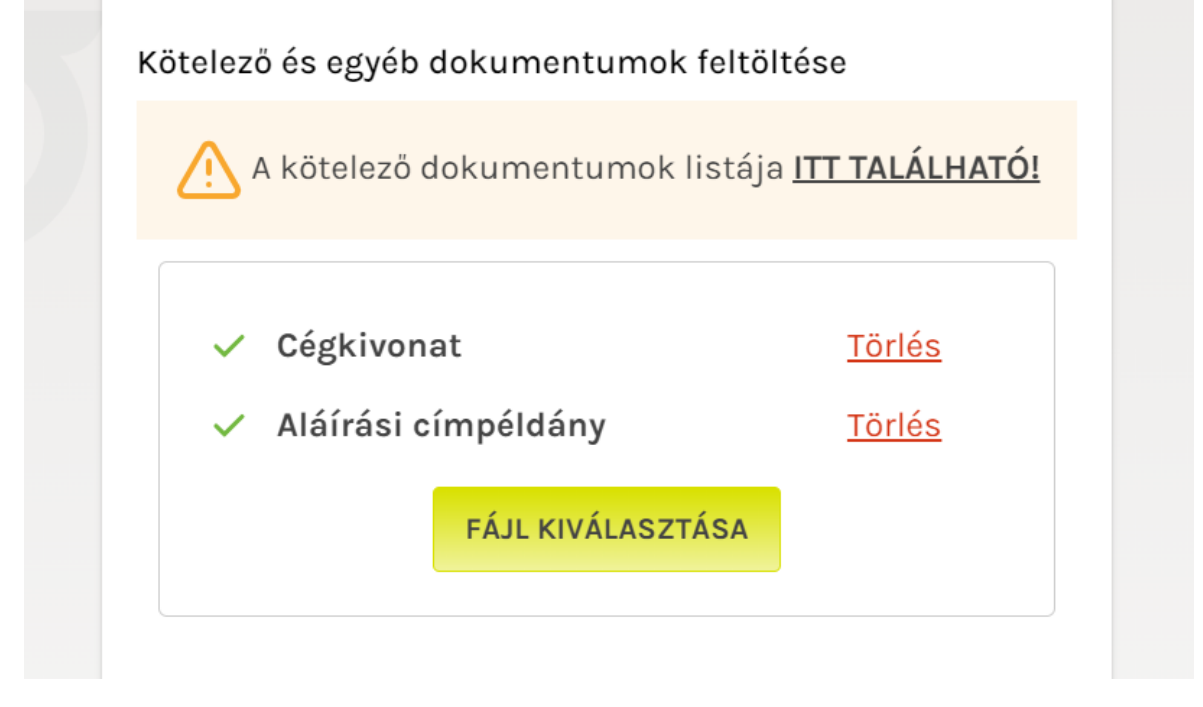

Az összes kötelező dokumentum sikeres feltöltését követően kérjük adja meg a cég székhelyének nevét és címét. Ha az előtöltött adatok nem megfelelőek, esetleg hiányosak, akkor kérjük módosítsa azokat. A **'Házszám'** és a **'Helyrajzi szám'** mezők közül legalább az egyik kitöltése kötelező.

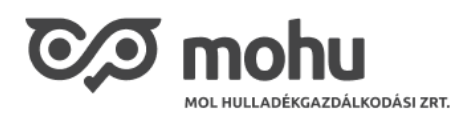

| Cégadatok és székhely   | y cím          |          |           |
|-------------------------|----------------|----------|-----------|
| Cégnév * 🕕              |                |          |           |
| Szeged Vendéglő Korláto | lt Felelősségű | Társaság |           |
| Ország *                |                |          |           |
| Magyarország            |                |          | ~         |
| lrányítószám *          | Település *    |          |           |
| 1114                    | Budapest       |          |           |
| Utca *                  |                |          | Házszám * |
| Bartók Béla út          |                |          | 1.        |
| Épület                  |                | Kerület  |           |
| PI. A épület            |                | Pl. 2    |           |
| Emelet                  | Ajtó           |          | Lépcsőház |
| Pl. 2                   | PI. 2          |          | PI. 2     |
| Helyrajzi szám *        |                |          |           |
| Pl. 1234/2              |                |          |           |

Amennyiben megfelelőnek találja a kitöltött adatokat, úgy folytassa az adatok megadását a További adatok kitöltésével.

#### Postafiók esetén

Kérjük postafiók esetén az **'Utca'** mezőbe írja be: *Postafiók* vagy *Pf.* A postafiók számát pl. *10001* kérjük a **'Házszám'** mezőben tűntesse fel.

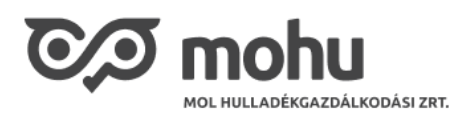

| Ország *                            |               |         |                    |
|-------------------------------------|---------------|---------|--------------------|
| Magyarország                        |               |         | $\checkmark$       |
| Irányítószám *                      | Település *   |         |                    |
| 3000                                | Hatvan        |         |                    |
| Utca *                              |               |         | Házszám *          |
| Postafiók                           |               |         | 10001              |
| Épület                              |               | Kerület |                    |
| Pl. A épület                        |               | Pl. 2   |                    |
|                                     |               |         |                    |
| Emelet                              | Ajtó          |         | Lépcsöház          |
| Emelet<br>Pl. 3                     | Ajtó<br>Pl. 9 |         | Lépcsöház<br>Pl. 2 |
| Emelet<br>Pl. 3<br>Helyrajzi szám * | Ajtó<br>Pl. 9 |         | Lépcsöház<br>Pl. 2 |

### 1.4 További adatok

A cím adatok kitöltése után szükséges megadnia a **'Hivatalos elektronikus kézbesítési cím'** mezőben egy olyan email címet, amelyen keresztül fel tudjuk venni Önnel a kapcsolatot cégét érintő ügyekben.

Az 'Alkalmazás szerepkör' legördülő listából válassza ki azt a szolgáltatást vagy szolgáltatásokat, amelyeket igénybe szeretne venni a portálon, pontosabban jelölje be, hogy milyen szerepkört szeretne betölteni. A listában szereplő értékek közül válasszon ki legalább egyet, majd kattintson ki a listából. Ekkor a mezőben megjelenik a kiválasztott szolgáltatás, szerepkör.

Amennyiben 'Visszaváltási hely üzemeltető' szerepkört választott, úgy kérjük adja meg hogy 'Franchise tag'-e, ha igen, melyik hálózatnak.

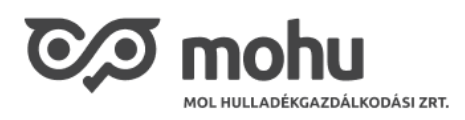

| További adatok                                                 |  |  |  |  |
|----------------------------------------------------------------|--|--|--|--|
| Hivatalos elektronikus kézbesítési cím * 🕕                     |  |  |  |  |
| almabarack@gmail.com                                           |  |  |  |  |
| Alkalmazás szerepkör * 🕠                                       |  |  |  |  |
| Visszaváltási hely üzemeltető                                  |  |  |  |  |
| Franchise tag? * 🕕                                             |  |  |  |  |
| Nem tag 🗸 🗸                                                    |  |  |  |  |
| Büntetőjogi felelősségem tudatában kijelentem, hogy a megadott |  |  |  |  |
| adatok megfelelnek a valóságnak.                               |  |  |  |  |
| PARTNER HOZZÁADÁSA                                             |  |  |  |  |

Amennyiben **'Intézményi hulladékbirtokos'** és/vagy **'Haszonanyag vásárló'** szerepkört választott, úgy kérjük adja meg a cég KÜJ azonosítóját. Rendszerünk ellenőrizni fogja a megadott azonosítót, és már regisztrált KÜJ esetén hibaüzenettel jelezzük a duplikációt. Foglalt KÜJ szám esetén kérjük, keressék ügyfélszolgálatunkat.

| További adatok                                                 |  |  |  |  |
|----------------------------------------------------------------|--|--|--|--|
| Hivatalos elektronikus kézbesítési cím * 🕧                     |  |  |  |  |
| almabarack@gmail.com                                           |  |  |  |  |
| Alkalmazás szerepkör * 🕕                                       |  |  |  |  |
| Intézményi hulladékbirtokos, Haszonanyag vásárló 🗸 🗸 🗸         |  |  |  |  |
| KÜJ *                                                          |  |  |  |  |
| 463284325                                                      |  |  |  |  |
| A megadott azonosítóval a partner már létezik.                 |  |  |  |  |
| Büntetőjögi felelősségem tudatában kijelentem, hogy a megadott |  |  |  |  |
| adatok megfelelnek a valóságnak.                               |  |  |  |  |

PARTNER HOZZÁADÁSA

Amennyiben a magadott adatok helyesek, elolvasta a **"Büntetőjogi felelősségem tudatában kijelentem, hogy a megadott adatok megfelelnek a valóságnak."** részt és egyetért a leírtakkal, úgy nyomja meg a **'PARTNER HOZZÁADÁSA'** gombot.

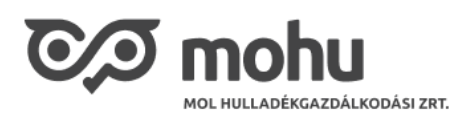

| További adatok                                                                                     |                    |        |  |  |
|----------------------------------------------------------------------------------------------------|--------------------|--------|--|--|
| Hivatalos elektronikus ké                                                                          | zbesítési cím * 🕕  |        |  |  |
| almabarack@gmail.com                                                                               |                    |        |  |  |
| Alkalmazás szerepkör * (                                                                           |                    |        |  |  |
| Visszaváltási hely üze                                                                             | emeltető           | $\sim$ |  |  |
| Franchise tag? * 🕠                                                                                 |                    |        |  |  |
| Nem tag                                                                                            |                    | $\sim$ |  |  |
| Büntetőjogi felelősségem tudatában kijelentem, hogy a megadott<br>adatok megfelelnek a valóságnak. |                    |        |  |  |
|                                                                                                    | PARTNER HOZZÁADÁSA |        |  |  |

A gomb megnyomásnak hatására a kitöltött adatokkal elindul a rendszerben a partner regisztrációja. Ekkor a gomb felett egy futó rész jelzi a felhasználó számára, hogy az adatok feldolgozása folyamatban van és ezzel egyidejűleg a gomb elszürkül, vagyis nem kattinthatóvá válik.

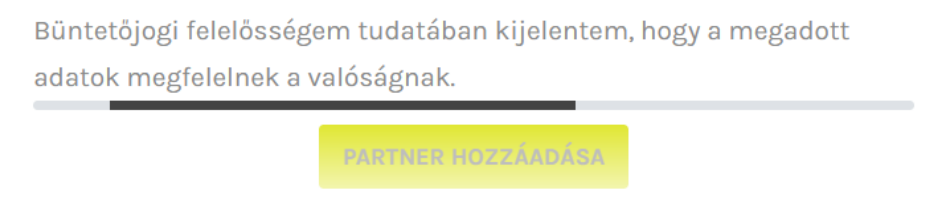

# 1.5 Sikeres partnerregisztrációs igény benyújtása

A portál ellenőrzéseket végez az adatokon, és amennyiben mindent rendben talál, úgy a sikeres partnerregisztrációs igény befogadásáról tájékoztató üzenetet jelen meg a felhasználó számára.

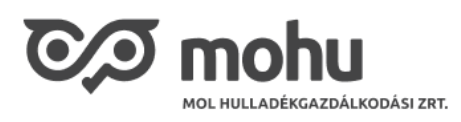

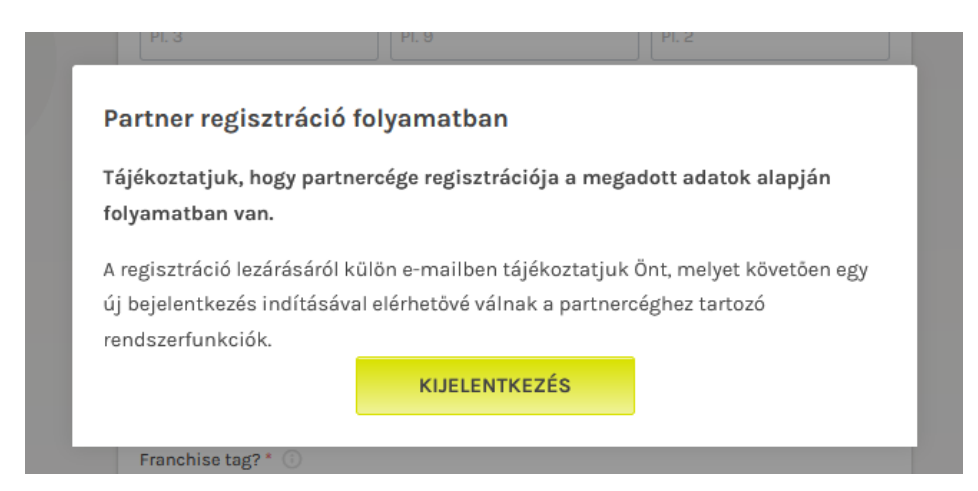

Amennyiben nem rendelkezik egy korábban már regisztrált partnerrel, úgy figyelmesen olvassa el a megjelenő tájékoztató üzenetet, majd kattintson a **'Kijelentkezés'** gombra. Ezzel a portál kilépteti Önt a rendszerből. Természetesen bármikor visszaléphet a rendszerbe, de további teendője nincs az adott partner cég regisztrációjával kapcsolatban.

Amennyiben már rendelkezik regisztrált partnercéggel, úgy a következő felugró ablak fog megjelenni:

| Továb  | n d a t a l c                                |    |   |
|--------|----------------------------------------------|----|---|
| Hivata |                                              |    |   |
| ibirta | $\checkmark$                                 |    |   |
| Alkalm | PARTNERREGISZTRÁCIÓS IGÉNYÉT                 |    |   |
| Kiter  | BEFOGADTUK, HAMAROSAN EMAILBEN<br>ÉRTESÍTJÜK | 5, | • |
| Franch |                                              |    |   |
| Nem    |                                              |    | • |
| KÜJ *  |                                              |    |   |

### 1.6 Email értesítés a sikeres partner létrehozásról

A regisztrációt követőn akár pár perc múlva, de feldolgozástól függően lehet, hogy csak pár nappal később a portál a felhasználó email címére küldött emailben jelzi a partner regisztrációjának eredményét és tájékoztatás ad a további teendőkről is.

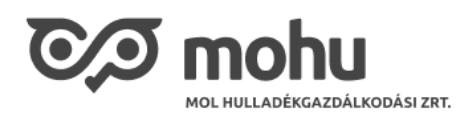

| <ul> <li>Kedves Birta Imola Vivien!</li> <li>A almabarack@gmail.com e-mail címmel sikeresen regisztrálta partnerét a rendszerünkben!</li> <li>Cég: Szeged Vendéglő Korlátolt Felelősségű Társaság<br/>Adószám: 10242618-2-43</li> <li>Kérjük, a bejelentkezéshez kattintson ide!</li> <li>Amennyiben további partnereket szeretne regisztrálni rendszerünkber kérjük, kattintson ide!</li> <li>Üdvözlettel:</li> <li>MOHU MOL Hulladékgazdálkodási Zrt.</li> <li>Kapcsolódó általános szerződési feltételeinket ITT éri el.</li> <li>Kapcsolódó Adatkezelési Tájékoztatónkat ITT éri el.</li> </ul> | <b>Sikeres partner regisztráció!</b>                                                |                        |
|----------------------------------------------------------------------------------------------------|-------------------------------------------------------------------------------------|------------------------|
| A almabarack@gmail.com e-mail címmel sikeresen regisztrálta partnerét a<br>rendszerünkben!<br>Cég: Szeged Vendéglő Korlátolt Felelősségű Társaság<br>Adószám: 10242618-2-43<br>Kérjük, a bejelentkezéshez <u>kattintson ide</u> !<br>Amennyiben további partnereket szeretne regisztrálni rendszerünkber<br>kérjük, <u>kattintson ide</u> !<br>Üdvözlettel:<br><b>MOHU MOL Hulladékgazdálkodási Zrt.</b><br>Kapcsolódó általános szerződési feltételeinket ITT éri el.<br>Kapcsolódó Adatkezelési Tájékoztatónkat ITT éri el.                                                                       | Kedves Birta Imola Vivien!                                                          |                        |
| Cég: Szeged Vendéglö Korlátolt Felelösségű Társaság<br>Adószám: 10242618-2-43<br>Kérjük, a bejelentkezéshez <u>kattintson ide</u> !<br>Amennyiben további partnereket szeretne regisztrálni rendszerünkber<br>kérjük, <u>kattintson ide</u> !<br>Üdvözlettel:<br><b>MOHU MOL Hulladékgazdálkodási Zrt.</b><br>Kapcsolódó általános szerződési feltételeinket ITT éri el.<br>Kapcsolódó Adatkezelési Tájékoztatónkat ITT éri el.                                                                                                    | A almabarack@gmail.com e-mail címmel sikeresen re<br>rendszerünkben!                | gisztrálta partnerét a |
| <ul> <li>Kérjük, a bejelentkezéshez <u>kattintson ide</u>!</li> <li>Amennyiben további partnereket szeretne regisztrálni rendszerünkber<br/>kérjük, <u>kattintson ide</u>!</li> <li>Üdvözlettel:</li> <li>MOHU MOL Hulladékgazdálkodási Zrt.</li> <li>Kapcsolódó általános szerződési feltételeinket ITT éri el.</li> <li>Kapcsolódó Adatkezelési Tájékoztatónkat ITT éri el.</li> </ul>                                                                                                    | Cég: Szeged Vendéglő Korlátolt Felelősségű Társaság<br>Adószám: 10242618-2-43       |                        |
| Amennyiben további partnereket szeretne regisztrálni rendszerünkber<br>kérjük, <u>kattintson ide</u> !<br>Üdvözlettel:<br><b>MOHU MOL Hulladékgazdálkodási Zrt.</b><br>Kapcsolódó általános szerződési feltételeinket ITT éri el.<br>Kapcsolódó Adatkezelési Tájékoztatónkat ITT éri el.                                                                                                    | Kérjük, a bejelentkezéshez <u>kattintson ide</u> !                                  |                        |
| Üdvözlettel:<br>MOHU MOL Hulladékgazdálkodási Zrt.<br>Kapcsolódó általános szerződési feltételeinket ITT éri el.<br>Kapcsolódó Adatkezelési Tájékoztatónkat ITT éri el.<br>TOTO mohu                                                                                                    | Amennyiben további partnereket szeretne regisztr<br>kérjük, <u>kattintson ide</u> ! | álni rendszerünkber    |
| MOHU MOL Hulladékgazdálkodási Zrt.<br>Kapcsolódó általános szerződési feltételeinket ITT éri el.<br>Kapcsolódó Adatkezelési Tájékoztatónkat ITT éri el.                                                                                                    | Üdvözlettel:                                                                        |                        |
| Kapcsolódó általános szerződési feltételeinket ITT éri el.<br>Kapcsolódó Adatkezelési Tájékoztatónkat ITT éri el.                                                                                                    | MOHU MOL Hulladékgazdálkodási Zrt.                                                  |                        |
|                                                                                                    | Kapcsolódó általános szerződési feltételeinket III éri                              | el.                    |
| C/O mohu                                                                                                    | Kapcsolodo Adatkezelesi Tajekoztatonkat III eri el.                                 |                        |
|                                                                                                    | ©∕⊅ mohu                                                                            |                        |

A tájékoztató email után javasoljuk, hogy lépjen be a rendszerbe, és ismerkedjen meg a portál által nyújtott lehetőségekkel.

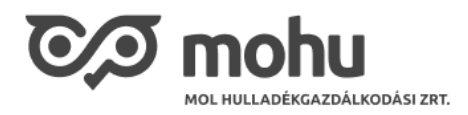

# 1.7 Külföldi cég regisztrációja

Külföldi cég regisztrációja esetén első lépésként kérjük adja meg, hogy melyik országból származik a cég.

Külföldi cég esetén 'Cégkivonat'-ot és 'Banki kivonat'-ot szükséges feltölteni.

| Partner regisztráció                                                                                                    |          |  |  |  |
|----------------------------------------------------------------------------------------------------|----------|--|--|--|
| - Amennyiben már meglévő partnerünkhöz szeretne csatlakozni, kérjük, vegye fel a kapcsolatot az<br>érintett céggel.                                                        |          |  |  |  |
| - Amennyiben új partnerként kíván regisztrálni, töltse ki az alábbi mezőket. <b>A regisztráció megkezdése</b><br>előtt készítse elő aláírási címpéldányát és cégkivonatát. |          |  |  |  |
| Magyar cég? *                                                                                                    |          |  |  |  |
| 🔵 Igen 💿 Nem                                                                                                    |          |  |  |  |
| Ország *                                                                                                    |          |  |  |  |
| Pl. Ausztrália                                                                                                    |          |  |  |  |
| Dokumentumok<br>Cégkivonat * 🕕                                                                                                    |          |  |  |  |
| Töltsön fel egy fájlt                                                                                                    | TALLÓZÁS |  |  |  |
| Banki kivonat * 💿                                                                                                    |          |  |  |  |
| Töltsön fel egy fájlt                                                                                                    | TALLÓZÁS |  |  |  |

Majd töltse ki a cég nevét és adja meg székhelyének címét:

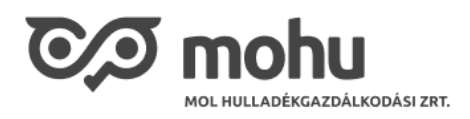

#### Cégadatok és székhely cím

| Cégnév * 🕕       |              |         |           |  |
|------------------|--------------|---------|-----------|--|
| Pl. Minta kft.   |              |         |           |  |
| lrányítószám *   | Település *  |         |           |  |
| Pl. 1015         | Pl. Budapest |         |           |  |
| Utca *           |              |         | Házszám * |  |
| Pl. Ostrom utca  |              |         | Pl. 1     |  |
| Épület           |              | Kerület |           |  |
| Pl. A épület     |              | Pl. 2   |           |  |
| Emelet           | Ajtó         |         | Lépcsöház |  |
| Pl. 2            | Pl. 2        |         | Pl. 2     |  |
| Helyrajzi szám * |              |         |           |  |
| Pl. 1234/2       |              |         |           |  |

A További adatok szekcióban töltse ki a 'Hivatalos elektronikus kézbesítési cím' mezőt és az 'Alkalmazás szerepkör' legördülő listát a fentiek szerint.

| További adatok                                                                                     |
|----------------------------------------------------------------------------------------------------|
| Hivatalos elektronikus kézbesítési cím * 🕕                                                         |
| Pl. user@example.com                                                                               |
| Alkalmazás szerepkör * 🕕                                                                           |
| Kérem, válaszon alkalmazás szerepkört 🗸 🗸                                                          |
| Büntetőjogi felelősségem tudatában kijelentem, hogy a megadott adatok megfelelnek a<br>valóságnak. |

PARTNER HOZZÁADÁSA